1. 進入旌旗教會首頁,點選網頁上方「參與教會」

即會看見線上報名的選項!(如紅框處)

Ps. 教會查詢電腦桌面也有線上報名的網頁可使用。

| Banner Church<br>旌旗教會 |        | 關鍵<br>關於我們 <b>參與教會</b> | 字搜尋<br>活動訊息 媒體專區 | <ul> <li>Q ⊕ English ▲ 2.3 萬</li> <li>首世宣教 奉獻給子</li> </ul> |
|-----------------------|--------|------------------------|------------------|------------------------------------------------------------|
| 要彩見證                  | 幸福小組   | 参與教會                   | 事工簡介             | 會友服務                                                       |
|                       | 我的小组生活 | 培育課程                   | 煤體藝術             | 婚喪喜慶                                                       |
|                       | 新人留名表  | 線上報名                   | 牧養關懷             | 場地查詢                                                       |
|                       | 2.8    | 課表查詢                   | 快樂兒童             | 失物招領                                                       |
|                       |        | 禱告日誌                   | 專業接待             | 文件下載                                                       |
|                       |        | 人才招募                   | 青年有為             | 特約廠商                                                       |
| 所有要                   | ■彩見證>  | 相關連結                   | 其他事工             |                                                            |
|                       |        |                        |                  | (詩篇60:4)                                                   |
|                       |        |                        |                  |                                                            |

2. 開啟線上報名網頁後,即會看到此畫面

(1) 若您是旌旗會友,請點選「已註冊會友」

(2) 若您是還沒參加小組的新朋友,請至教會服務台現場報名。

| び 旌旗教會<br>Banner Church                                                                                                    |
|----------------------------------------------------------------------------------------------------|
| 旌旗教會 會員線上報名<br>☑ 開始1 聲 選擇課程2 2 項寫報名資料3 替 預覽確認4 → 元成報名5                                                                                                    |
| 歡迎使用旌旗教會線上報名系統<br>請輸入您的姓名、手機、牧區小組,以確認會員身份。(不確定所在牧養階層的新朋友,請聯絡您的小組長。)<br>*線上報名限定信用卡付款,如果您沒有使用信用卡,請至現場報名,謝謝                                                                                                    |
| 我是旌旗教會的<br>已註冊會友<br>天─步 ➡                                                                                                    |
| Copyright 版權所有 © 游游教會           官方網站:         www.bannerch.org.tw           電子信箱:         support@bannerch.org.tw           地址:         408 台中市南屯區文心南五路三段160號           電話:         04-22584446           (項 1: 04-22584466) |

| · 若您是「旌旗會友」,請賴<br>輸入完請按「下一步選擇:                                                                                                    | 俞入您的<br>課程」,       | 「姓即可     | 名」進入             | 、「送 | 行動澤課 | 電記程。 | E ° |
|----------------------------------------------------------------------------------------------------|--------------------|----------|------------------|-----|------|------|-----|
| (石駒八姓石及電話無法報<br>了旌旗教會<br>Banner Church                                                                                                    | 文石,词               | 王敎       | 晋 九              | 万分  | 百守   | 水成   | ,助) |
| 旌旗教會 會員線上報名<br>☑ 開始1 躑 選擇課程2 № 填寫報名資料3 🎦 預覽確認4 🔓                                                                                                    | 会完成報名 5            |          |                  |     |      |      |     |
| <ul><li> 歡迎使用旌旗教會線上報名系統 </li><li> 請輸入您的姓名、手機、牧區小組,以確認會員身份。(不確定所在牧養階層的新朋 </li><li> * 線上報名限定信用卡付款,如果您沒有使用信用卡,請至現場報名,謝謝 </li></ul>                                                                                                    | 1友,請聯絡您的小組長。       | )        |                  |     |      |      |     |
| *姓名:<br>*行動電話: 格式:0911123456。                                                                                                    |                    |          |                  |     |      |      |     |
| 上一步 👍 下一步邊擇課程 📦                                                                                                    |                    |          |                  |     |      |      |     |
| Copyright 版權所有 ©旌旗教會<br>自方網站:www.bannerch.org.tw<br>電子信箱:support@bannerch.org.tw<br>地址:408台中市南屯原文心南五路三段160號                                                                                                    |                    |          |                  |     |      |      |     |
| . 請選擇您要報名的「課程<br>並選擇您可以上課的時間<br>Ps. 營會志願填寫一個即可                                                                                                    | 」及「IJ<br>。<br>「,培育 | 王級<br>課程 | <b>5</b> 願<br>請填 | 」寫  | 兩個   | 志願   | , o |
| び 旌旗教會<br>Banner Church                                                                                                    |                    |          |                  |     |      | ,    |     |
| 旌旗教會 會員線上報名<br>☑ 開始1 ፼ ፳፰課程2 22 填寫報名資料3 營 預覽確認4 [                                                                                                    | 完成報名 5             |          |                  |     |      |      |     |
| 旌旗教會會友·您好·您的階層位於 故區> 區> 區>                                                                                                    | 組<br>· 請繼續下個步      | 取        |                  |     |      |      |     |
| 選取課程                                                                                                    |                    |          |                  |     |      |      |     |
| 闡課教會:<br>台中旌旗教會    ▼                                                                                                    |                    |          |                  |     |      |      |     |
| 分類:<br>陳選擇總紀公務                                                                                                    |                    |          |                  |     |      |      |     |
| <i>时后理∞不住力 ★</i><br>課程名稱:                                                                                                    |                    |          |                  |     |      |      |     |
| 請選擇課程▼                                                                                                    |                    |          |                  |     |      |      |     |
| 斑級志願                                                                                                    |                    |          |                  |     |      |      |     |
| 班級志願1:<br>志願1 ▼                                                                                                    |                    |          |                  |     |      |      |     |
| 班級志願2:                                                                                                    |                    |          |                  |     |      |      |     |
| <u>示課</u> 2<br>· · · · · · · · · · · · · · · · · ·                                                                                                     |                    |          |                  |     |      |      |     |
| E.M.3 ¥                                                                                                    |                    |          |                  |     |      |      |     |
| ◆ 上一步 下一步填寫報名資料 📦                                                                                                    |                    |          |                  |     |      |      |     |
|                                                                                                    |                    |          |                  |     |      |      |     |
| opyright 版權所有 ©旌旗数督<br>官方明站: <u>www.bannerch.org.tw</u><br>書子信道:wportd®bannerch.org.tw                                                                                                    |                    |          |                  |     |      |      |     |
| and the second second s |                    |          |                  |     |      |      |     |

5. 此時會看見您所選的課程及個人基本資料,

受洗狀態請務必協助填寫,資料確認完畢後,

請勾選「我已閱讀條款」,並按下「下一步預覽」按鈕

| 旌旗教會 曾員線上報名<br>愛開始1 愛選擇課程2 愛填窩報名資料3 習 預覽確認4 浸完成報名5                                                    |  |
|----------------------------------------------------------------------------------------------------|--|
| 會員身份                                                                                                  |  |
| *姓名:     如果您尚未填寫身分證號碼,請務必填寫您正確的身份證號碼。       碼:     0                                                  |  |
| *行動電話: 格式:0911123436 第名元成系統將競技間訊給                                                                     |  |
| 住家電話:                                                                                                 |  |
| *電子信箱: 報名完成,系統會發送Emai倒這個信箱。                                                                           |  |
| 個人資料維護                                                                                                |  |
| *受洗状態: ・ 選擇受洗状態・ ・ ・ ・ ・ ・ ・ ・ ・ ・ ・ ・ ・ ・ ・ ・ ・ ・ ・                                                  |  |
| *生日:                                                                                                  |  |
| **性別: 男 •                                                                                             |  |
| *教育程度: - 選擇或輸入其他-                                                                                     |  |
| 起之论知                                                                                                  |  |
|                                                                                                    |  |
|                                                                                                    |  |
| 翻譯需求:                                                                                                 |  |
| 同班人姓<br>名:                                                                                            |  |
| 教會會員條款                                                                                                |  |
| 會員請詳細觀費以下合約書條文規定,並勾選簽署已詳細閱讀。                                                                          |  |
| 個資同息書                                                                                                 |  |
| 非常感謝您的使用。台中市基督教旌旗協會(下稱旌旗教會)透過您填寫線上報名系統取得您的個人資料。依照<br>個人資料保護法第八條規定。向台端告知下列事項,請台端詳閱後簽署:                 |  |
| 一、 旌旗教會為辦理課程及營會相關業務而蒐集您的個人資料,包含身分證、姓名、行動電話、電子信籍、牧                                                     |  |
| 養階層、緊急電話、緊急聯絡人、緊急聯絡人手機、教育程度、年級、郵遞區號、地址、特殊需求、翻譯需求、<br>交攝需求。                                            |  |
| 二、 旌旗教會依照個人資料保護法維護您的個資安全,所蒐集您的資料只會在會員管理、課程管理、辦理保<br>險、資料分析、聯絡等範圍被處理或利用,惟相關法令另有保存期限規定者從其之。您的個人資料僅會以電子值 |  |
| 1 我已期請條款                                                                                              |  |

6. 確認報名資料正確填寫之後請「輸入驗證碼」,

再點選「送出我的報名」。

| Ĵ | 生旗教會 會<br><mark>愛 <sup>開始 1</sup> </mark> ₿  | 員線上報名<br><sup>選擇課程2</sup> 22 填寫報名資料                                                                             | 3 🎦 預覽確認  | 4 🕞 完成報名 5                     |
|---|----------------------------------------------|----------------------------------------------------------------------------------------------------|-----------|--------------------------------|
|   | <b>〕</b> 請檢視即將送出                             | <b>路線上報名資料,確定無誤後,</b>                                                                                           | 請輸入驗證碼並點認 | 建送出報名!                         |
|   | 報名課程與班級                                      | 志願                                                                                                    |           |                                |
|   | 開課教會:                                        | 台中旌旗教會                                                                                                    | 報名費用:     | \$1,700                        |
|   | 課程分類:                                        | 成人培育營會                                                                                                    | 課程志願      | 笔—梯8/26-27                     |
|   | 課程名稱:                                        | E1 生命更新營                                                                                                    | 1:        | No Morra Fi                    |
|   | 屆別 <b>:</b>                                  | 60                                                                                                    | 課程志願      |                                |
|   | <b>最快開課</b> :                                | 2017/8/26                                                                                                    | 2.        |                                |
|   |                                              |                                                                                                    | 3:        |                                |
|   | 會員身份                                         |                                                                                                    |           |                                |
|   | 姓名:                                          | 1000                                                                                                    | 住家電話:     |                                |
|   | 身分證:                                         |                                                                                                    | Email :   | The second local second second |
|   | 行動電話:                                        |                                                                                                    |           |                                |
|   | 聯絡資料/報名習                                     | ٢ŧ٩                                                                                                    |           |                                |
|   | 受洗狀態:                                        | 未受洗                                                                                                    | 特殊需求:     |                                |
|   | 生日:                                          | 1999/1/1                                                                                                    | 翻譯需求:     | 無                              |
|   | 性別:                                          | 男                                                                                                    | 交通需求:     | 自行安排                           |
|   |                                              |                                                                                                    | 同班人姓      |                                |
|   |                                              |                                                                                                    | 名:        |                                |
|   | 27 ED<br>27ed<br>※請輸入圖片中文字<br>的報名。<br>上一步 送出 | (不分大小寫),再點選送出我<br>第 <b>約報名 •</b>                                                                                |           |                                |
|   | WHITE CONTRACTOR                             | Contraction of the second second second second second second second second second second second second second s |           |                                |

7. 系統會出現提醒訊息於網頁上面,點選「確定」
 即可進入下一步驟。

|                                          |                                |            |                   | <br> |
|------------------------------------------|--------------------------------|------------|-------------------|------|
| が施                                       | signup.bannerch.org.tw 顯示      | :          | ×                 |      |
| Ba                                       | 確定送出報名單?                       |            |                   | -    |
|                                          |                                |            |                   |      |
| 旌旗教會                                     |                                | 確          | 定 取消              |      |
| 📝 開始 1                                   |                                |            |                   |      |
|                                          |                                |            |                   |      |
| 1 請假視期將选出                                | 出版上報名資料,確定無誤後,請輸<br>           | 人腺證碼亚點選    | <b>铥出報名</b> !     |      |
| 報名課程與班級                                  | 志願                             |            |                   |      |
| 開課教會:                                    | 台中旌旗教會                         | 報名費用:      | \$1,700           |      |
| 課程分類:                                    | 成人培育營會                         | 課程志願       | 第一梯8/26-27        |      |
| 課程名稱:                                    | E1 生命更新營                       |            |                   |      |
| 屆別:                                      | 60                             | 課程志関<br>2: |                   |      |
| 最快開課:                                    | 2017/8/26                      | 課程志願       |                   |      |
|                                          |                                | 3:         |                   |      |
| · 유무 수 //                                |                                |            |                   |      |
| 「「「」「「」」「」」「「」」」「「」」」「」」「」」」「」」」」」「」」」」」 |                                |            |                   |      |
| 姓名:                                      | 測試用                            | 住家電話:      |                   |      |
| 身分證:                                     | s123*****                      | Email :    | xxxxxxx@gmail.com |      |
| 行動電話:                                    | 000000000                      |            |                   |      |
| 聯絡資料/報名書                                 | 2音和                            |            |                   |      |
| 受洗狀態:                                    |                                | 特殊需求:      |                   |      |
| 生日:                                      | 1999/8/8                       | 翻譯需求:      | 無                 |      |
| 性別:                                      | 男                              | 交通需求:      | 自行安排              |      |
|                                          |                                | 同班人姓<br>名: |                   |      |
|                                          |                                |            |                   |      |
| MD1Q                                     |                                |            |                   |      |
| md1q                                     | -                              |            |                   |      |
| ※請輸入圖片中文字                                | 『(不分大小寫),再點選送出我                |            |                   |      |
| - 1011111111111111111111111111111111111  |                                |            |                   |      |
| ◆ 上一步 送出                                 | 版的報名 🧼                         |            |                   |      |
| Convright 迟疑所有 @                         | 旋褥粉合                           |            |                   |      |
| 官方網站:www.bann                            | erch.org.tw                    |            |                   |      |
| 電子信箱: <u>support@l</u>                   | pannerch.org.tw                |            |                   |      |
| 地址:408台中市南屯<br>雷話:04-2259/4/46           | 區文心南五路三羧160號<br>輿直:04-22584660 |            |                   |      |
| -Ban - 04-22304440                       | 1974 C. 22304000               |            |                   |      |

8. 此時會出現線上刷卡視窗,請先確認您的金額。
 接著輸入信用卡號、有效年月、卡片末三碼
 輸入完確認無誤後,再點選「我已充份了解…」方塊
 然後點選「確認送出」

| HER HE                                                                                                    | <b>●</b> 夏新粉菜 |  |
|----------------------------------------------------------------------------------------------------|---------------|--|
| 社團法人台中市基督教旌旗協會                                                                                                    |               |  |
| 交易所在地:<br>Country<br>臺灣                                                                                                    |               |  |
| 交易幣別:<br>Currency 新臺幣                                                                                                    |               |  |
| 收單銀行:<br>Acquirer Bank 台新銀行                                                                                                    |               |  |
| 信託銀行:<br>TrustBank 第一銀行                                                                                                    |               |  |
| 訂單编號:<br>Order Number 17080976                                                                                                    |               |  |
| 訂單金額:<br>Amount NT\$ 1,700.00                                                                                                    |               |  |
| <ul> <li>信用卡號:<br/>Credit Card Number</li> <li>有效月年:<br/>Expiry Date</li> <li>卡片背面末三碼:<br/>CVC2,CVV2</li> <li>説明</li> </ul>                                                                                                    |               |  |
| 注意事項<br>* 為符合金管會訂定之『信用卡收單機構簽訂「提供網路交易代收代付服務平台業者」為特約商店自律規範」<br>中之第三條第二點:收單機構應要求並確認「網路代收代付平台業者」建立交易雙方之身分認證機制之規<br>定,須請您動入電子郵件帳號,並完成取用驗證。<br>諸先確認訂單編號、金額及付款對象(網頁上方所標示之網路商店)正確無誤,再填寫付款資料。<br>* 商店客服電話:04-2258-4446<br>商店客服email:support@bannerch.org.tw<br>* 本頁面由藍新金流信輯付款機制提供,受「256-bit SSL」加密保護。<br>* 藍新金流為網路代收付平台並為收單行簽約特店,此交易款項將由藍新金流代收轉付予網路商店,信用卡帳<br>單交易明細將會顯示藍新金流及網路商店名稱以供參考。 |               |  |
| 所收取之金額將存入藍新金流於信託銀行開立之專戶,專款專用。消費者與網路商店皆受信託之保障。<br>*若付款後您對商店所提供之產品或服務有認知落差,建議先向商店直接聯繫;若仍無法得到滿意解決,可通<br>知藍新金流客服協助引導您後續處理程序。                                                                                                    |               |  |
| □我已充分了解 (請閱讀上述說明,勾選本項目後,點選以下『確認送出』按鈕以完成本交易)                                                                                                    |               |  |

9. 接著會看見網頁上方出現提醒訊息,點選「確定」即可 此時網頁會切換至驗證視窗,請確認刷卡成功再離開電腦

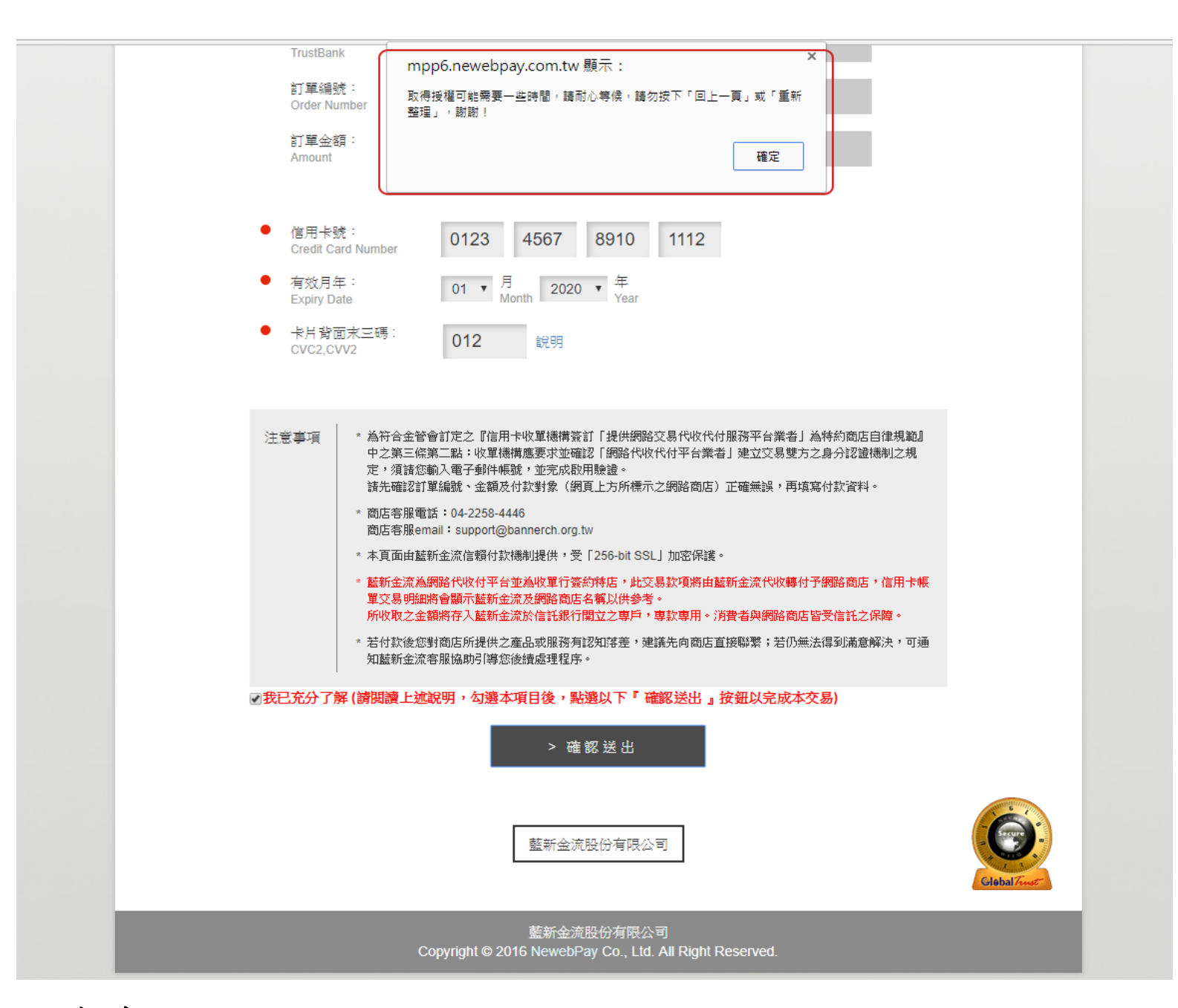

注意事項:

(1) 請您輸入完卡號時務必檢查卡號是否正確!

(2)報名成功後系統將自動發送 mail&簡訊通知您報名成功

(3) 若您為「旌旗會友」欲使用「線上報名 E2 以上課程」,

請先確認小組長有幫您開通「推薦線上報名」